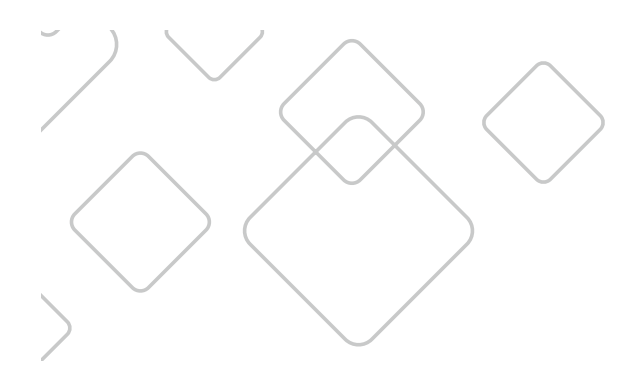

# **TV REMOTE** User Guide

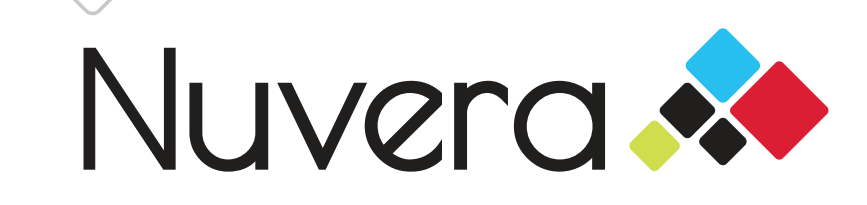

## **Table of Contents**

| Remote Reference Guide                                                                  | . 3    |
|-----------------------------------------------------------------------------------------|--------|
| Cisco AT6400                                                                            | 3      |
| Eclypse 2025 G                                                                          | 4      |
| Pulse URC2069                                                                           | 5      |
| Channel Guide                                                                           | 6      |
| How to view the TV channel guide                                                        | 6      |
| How to customize channel guide                                                          | 6      |
| How to view the Picture in Picture (PIP) browser                                        | 6      |
| How to search for a specific show                                                       | 6      |
| Favorites                                                                               | 7      |
| How to add a channel to your favorites                                                  | 7      |
| How to remove a channel from your favorites                                             | 7      |
| Time Shift                                                                              | . 7    |
| How to pause and rewind live TV programs                                                | 7      |
| Parental Controls                                                                       | Q      |
| How to set your PIN for the first time                                                  | 8      |
| How to set parental controls.                                                           | 8      |
| On-Screen Caller ID                                                                     | 8      |
| Dav-Der-View                                                                            | 8      |
|                                                                                         |        |
| Frequently Asked Questions                                                              |        |
| What can I do if my remote is not working?                                              | 9      |
| There appears to be a slight delay when Luse the number keys to shange the shapped. How | 9<br>, |
| can I fix this?                                                                         | a      |
| Where can I find additional information on programming my remote and/or set top box?    |        |
| What channel should I set my TV to?                                                     | 9      |
| DVR User Guide                                                                          | 10     |
| How to record TV programs                                                               | .10    |
| Instant Recording                                                                       |        |
| Scheduled Recording                                                                     |        |
| How to cancel a scheduled recording                                                     | .10    |
| How to watch a recording                                                                | .10    |
| How to delete a recording                                                               | .11    |
| How to pause and rewind live TV programs                                                | .11    |
| How to check the amount of available recording space                                    | .11    |

## **Remote Reference Guide**

## Cisco AT6400

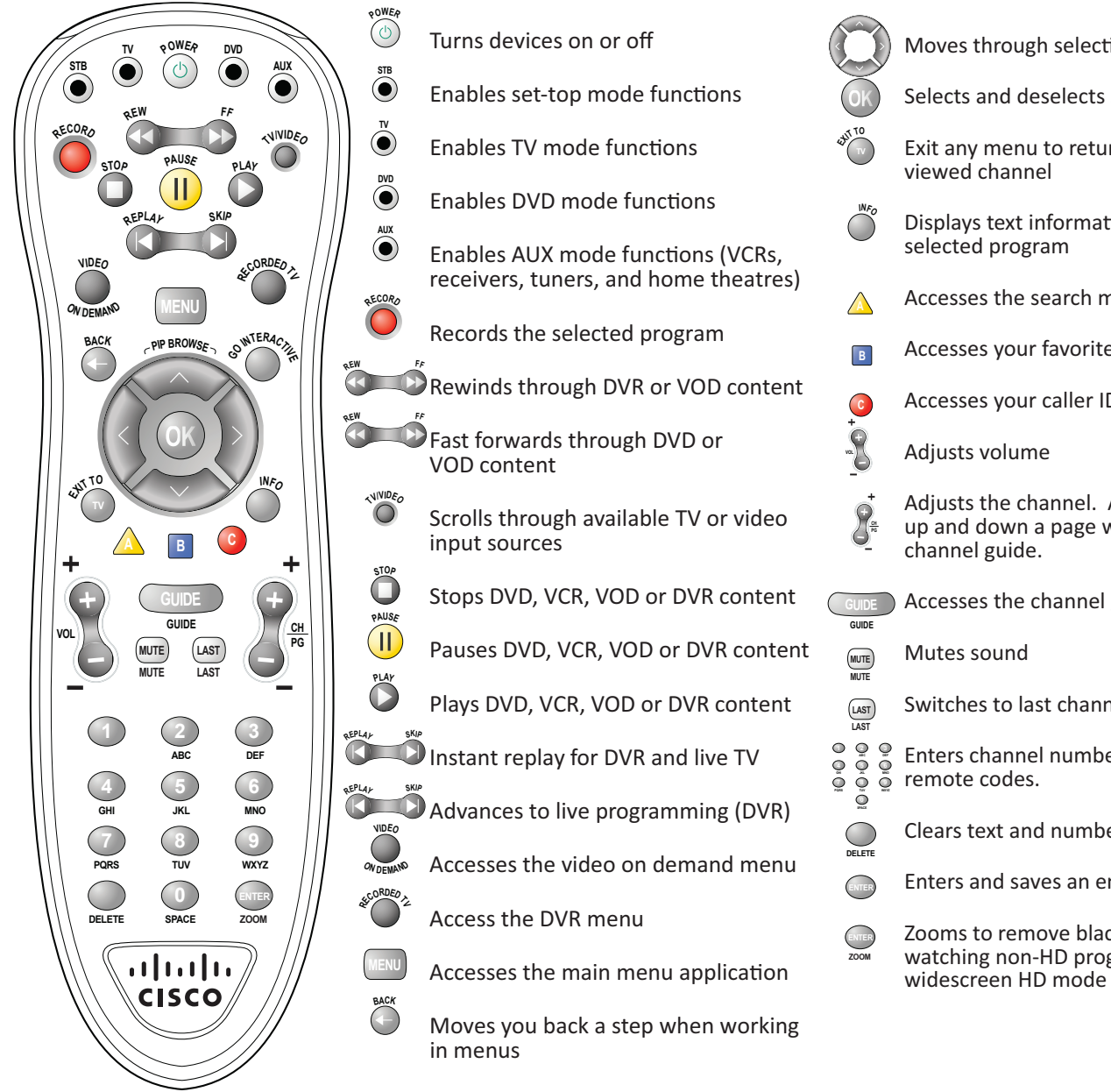

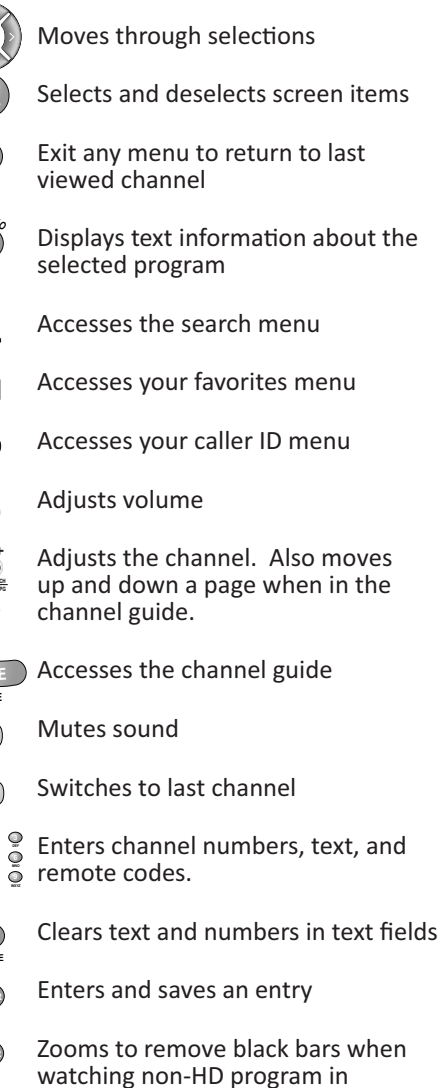

## **Remote Reference Guide**

## Eclypse URC 2025 G

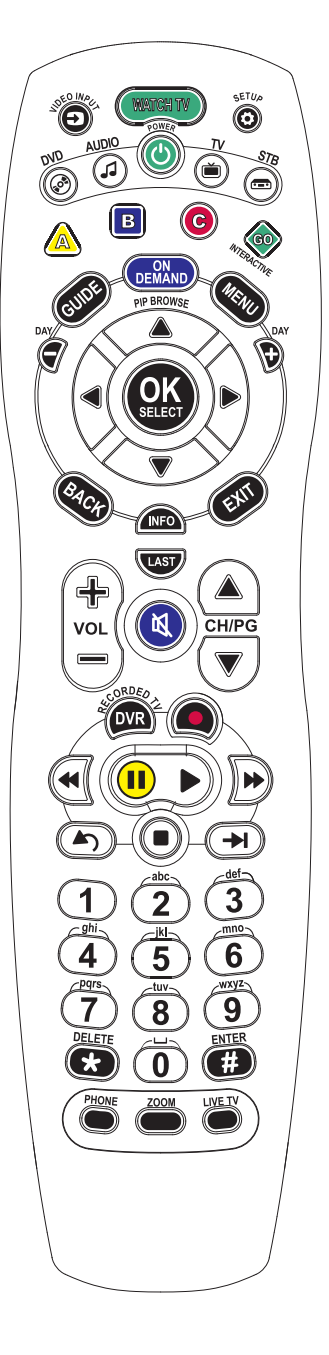

- Turns devices on or off simultaneously
- Turns devices on or off
- Scrolls through available TV or video input sources
- Programs remote to work with TV and 0 other systems
- Enables DVD mode functions ® %
- Enables AUX mode functions (VCRs, AUDIO AUDIO receivers, tuners, and home theatres)
- Enables TV mode functions
- Enables set-top mode functions 578 (E)
- Accesses the search menu ٨

В

9

- Accesses your favorites menu
- Accesses your caller ID menu
- Accesses the channel guide
- Accesses the video on demand menu
- Accesses the main menu application
- Advances a day forward or backward 1 within the channel guide (Cisco set-top box only)
- Moves through selections
- Selects and deselects screen items
- Moves you back a step when working 8ACH in menus
- Exit any menu to return to last EXT viewed channel
- Displays text information about the (NFO) selected program
- Switches to last channel LAST
  - Adjusts volume

VOL

|                         | Adjusts the channel. Also moves<br>up and down a page when in the<br>channel guide.          |
|-------------------------|----------------------------------------------------------------------------------------------|
|                         | Mutes sound                                                                                  |
| DVR 2                   | Access the DVR menu                                                                          |
|                         | Records the selected program                                                                 |
|                         | Rewinds through DVR or VOD content and advances backward a day within the channel guide      |
|                         | Fast forwards through DVR or VOD content and advances forward a day within the channel guide |
|                         | Pauses DVD, VCR, VOD or DVR content                                                          |
|                         | Plays DVD, VCR, VOD or DVR content                                                           |
|                         | Instant replay for DVR and live TV                                                           |
|                         | Stops DVD, VCR, VOD or DVR content                                                           |
| $\textcircled{\bullet}$ | Advances to live programming (DVR)                                                           |
| 003<br>460<br>000       | Enters channel numbers, text, and remote codes.                                              |
| <b>DELETE</b>           | Clears text and numbers in text fields                                                       |
| <b>#</b>                | Enters and saves an entry                                                                    |
| PHONE                   | Inactive at this time                                                                        |
| 200M                    | Zooms to remove black bars when<br>watching non-HD program in<br>widescreen HD mode          |
|                         |                                                                                              |

Exits current menu or recording to return to live TV

## **Remote Reference Guide**

## Pulse URC2069

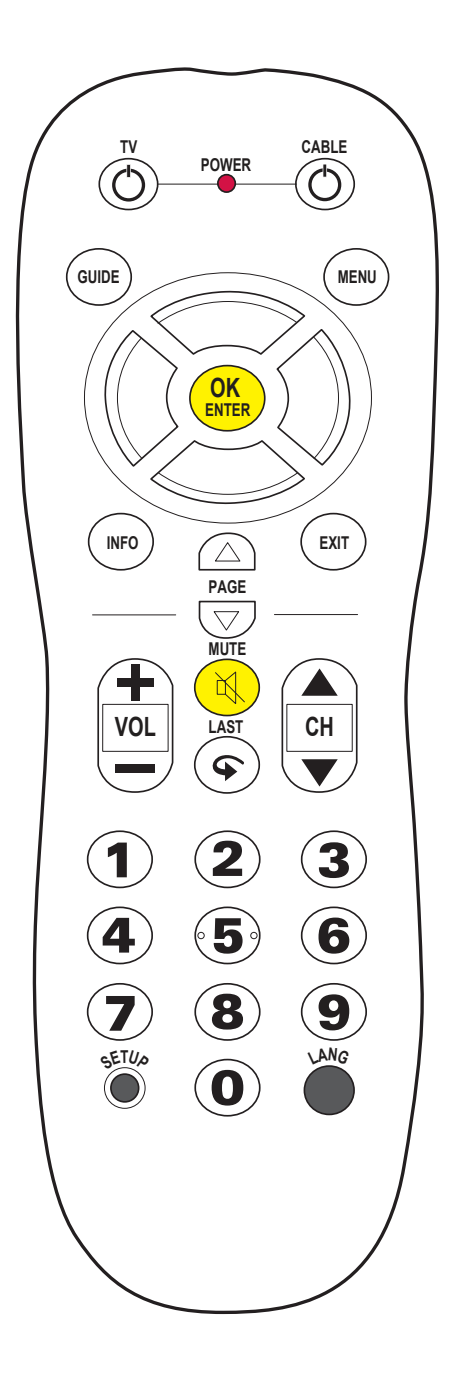

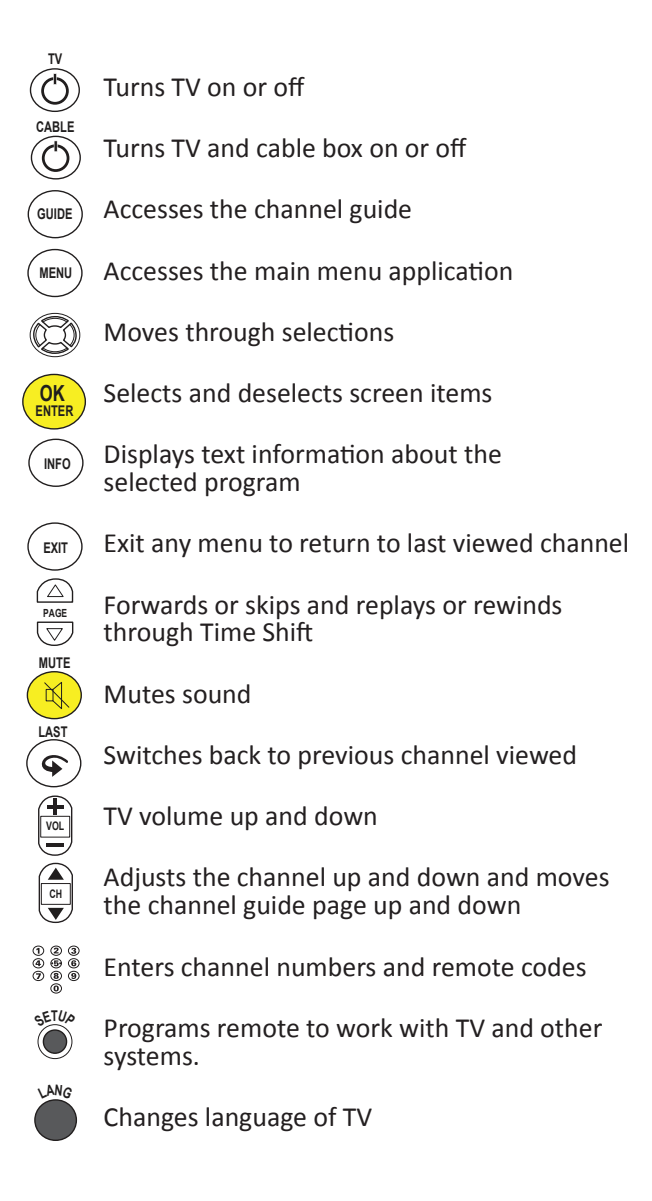

## **Channel Guide**

#### How to view the TV channel guide

- 1. Press the **Guide** button on your remote to display the interactive channel guide.
- 2. Use the arrow keys to move through the schedule and press **OK** once you locate a show you want to watch.
- 3. To move more quickly through the schedule, use the **CH+/CH-** buttons to page up and down in the guide.
- 4. Use the **FF** / **REW** buttons to skip ahead or back 24 hours at a time. You have the capability of viewing programming up to 14 days in the future.

**Note:** Press the **Info** button to see more information about the selected program.

#### How to customize channel guide

- 1. You have the option of customizing your on-screen guide to only show programming for the channels you watch. To do this, press the **Menu** button.
- 2. Use the arrow keys to select **Settings**, **Television**, **Customize Channel Guide**.
- 3. Use the arrow keys to select the channels you want to add or remove from your on-screen guide.
- 4. You can also re-order the channels by selecting the **Change Order** option on your screen. Use the arrow buttons to rearrange the desired order of your channels.
- 5. Use the arrow keys to select **Save** and your guide will be updated.

#### How to view the Picture in Picture (PIP) browser

- 1. While watching a show, press the **Up** or **Down** arrow to open the PIP browser in the bottom portion of your screen.
- 2. As you continue to press the **Up** or **Down** arrows, the PIP browser will change to show you a sample of what is playing on the channels you are selecting.
- **3.** If you use your **numeric keys** to type in a channel number while the PIP browser is open, the channel will only be changed within the PIP browser. You need to close the PIP browser if you want to change the channel on your main TV screen.

#### How to search for a specific show

- 1. Press the **A** button to start a channel guide search.
- 2. Use the arrow keys to spell out the name of the desired show.
- 3. A menu of the shows that match your search will appear on the screen. Use the arrow keys to select the desired show.

## **Favorites**

### How to add a channel to your favorites

- 1. Press Menu.
- 2. Use the arrow keys to select **Settings**, Television, Set Up Favorites and press OK
- 3. Use the arrow keys to locate the channel you want to add to your favorites list, and

**Note:** Press the **B** button to view a schedule of only your favorite channels and their related programming.

- press **OK**. A check mark will appear next to the channel. 4. Use the arrow keys to select **Save** and your channel will be added to the favorites
- list.

## How to remove a channel from your favorites

- 1. Press Menu.
- 2. Use the arrow keys to select **Settings**, **Television**, **Set Up Favorites** and press OK.
- 3. Use the arrow keys to locate the channel you want to remove from your favorites list, and press **OK**. The check mark next to the channel will disappear.
- 4. Use the arrow keys to select **Save** and the channel will be removed from the favorites list.

# **Time Shift**

## How to pause and rewind live TV programs

- 1. Press the **Pause** button if you want to pause the current program you are watching.
- 2. Press **Play** when you are ready to start watching again.
- 3. Press **Rewind** if you want to rewind the current program you are watching and press **Fast Forward** to skip over what you just paused and return to live TV.
- 4. If you want to start watching a show from the very beginning, select **Restart TV** and press **OK**.

**Notes:** Time shift is only available on WCCO, KSTP, KARE, KEYC and PBS for TV programs that are 60 minutes in length or less.

## **Parental Controls**

#### How to set your PIN for the first time

- 1. Press Menu.
- 2. Use the arrow keys to select **Settings**, **Parental Controls**, and press **OK**
- 3. Enter your **PIN** (The default PIN is 0000)
- 4. Use the arrow keys to select **Change PIN** and press **OK**.
- 5. Enter a 4-digit code for your new PIN and press **OK**.

#### How to set parental controls

- 1. Press Menu.
- 2. Use the arrow keys to select **Settings**, **Parental Controls**, and press **OK**.
- 3. Enter your **PIN**.
- 4. Use the arrow keys to select the parental block option you desire:
  - a. Rentals
  - b. Channels
  - c. US TV Parental Guidelines (ratings)
  - d. Movie Ratings
  - e. Unrated Content
- 5. Follow the on-screen instructions to establish the desired parental controls.

## **On-Screen Caller ID**

- 1. Press **Menu**.
- 2. Use the arrow keys to select **Applications**, **Caller ID Management**, and press **OK**.

**Note:** Press the **C** button for quick access to your Caller ID history.

- 3. Use the arrow keys to select the Caller ID option you desire:
  - a. Caller ID History
  - b. Caller ID Contact List
  - c. Caller ID Settings
- 4. Follow the on-screen instructions to view the desired Caller ID features.

## **Pay-Per-View**

Pay-Per-View programming allows you to watch special shows or events at an additional fee. Please reference your channel lineup for the Pay-Per-View channel numbers in your community and scroll through the on-screen channel guide to view specific shows that are available for purchase.

Once you purchase a Pay-Per-View program, you are not able to cancel the order. If you subscribe to DVR service from Nuvera, we recommend that you schedule the program to be recorded to ensure that you do not miss it.

## **Frequently Asked Questions**

#### What can I do if my TV is not working?

You can restart your TV box by selecting **Menu, Settings, Restart System**, or holding the **Power** button on the set top box for 10 seconds.

#### What can I do if my remote is not working?

Try changing the batteries with 2AA batteries. If this does not work, please call your local Nuvera office.

# There appears to be a slight delay when I use the number keys to change the channel. How can I fix this?

Nuvera digital TV works on a 4-digit number system. If you enter a zero(s) before typing in your desired channel number, the system will be able to tune to your channel much quicker.

# Where can I find additional information on programming my remote and/or set top box?

Additional user guides and information can be found on our website at **nuvera.net** under Support.

#### What channel should I set my TV to?

| Cable Type                                                                                            | TV Setting                                                     |
|----------------------------------------------------------------------------------------------------|----------------------------------------------------------------|
| Coax Cable                                                                                            | Channel 3                                                      |
| <b>RCA/Composite Cable</b> (Analog, yellow video, white and red left and right audio)                 | Tune to video input for the device you<br>have it plugged into |
| HDMI Cable                                                                                            | Tune to HDMI input for the device you have it plugged into     |
| <b>Component Cable</b><br>(Red, blue and green) <b>Note:</b> this<br>requires a separate audio cable. | Tune to input for the device you have it plugged into          |

## **DVR User Guide**

#### How to record TV programs

**Note**: You can also schedule a recording directly from the channel guide. When browsing through the guide, highlight a show you want to watch and press the **Record** button once. Press the **Record** button twice if you want to record the entire series. Press the **Record** button a third time to cancel the recording.

#### Instant Recording

If you want to record the show you are currently watching, press the **Record** button. Press the **Stop** button to stop the recording. You do not have to press **Stop** when the TV show ends. The recording will automatically stop when the program is over.

#### **Scheduled Recording**

- 1. Press Menu.
- 2. Use the arrow keys to select **Recorded TV**, **Add Recording**.
- 3. Find the program you want to record and press **OK**.

**Note:** Press the **Recorded TV** button on your remote to quickly access your current list of recorded programs.

- 4. Select whether you want to record a single episode or the entire series.
- 1. Change the DVR settings as you prefer for your recording. The system will default to only save your recording until space is needed. You can change this setting to "Keep until I erase" when scheduling your recording.

#### How to cancel a scheduled recording

- 1. Press Menu.
- 2. Use the arrow keys to select **Recorded TV**, **Scheduled**.
- 3. Select the show you want to cancel and press **OK**.
- 4. A confirmation message will appear on your screen. Select **Don't Record** and press **OK**.

#### How to watch a recording

- 1. Press Menu.
- 2. Use the arrow keys to select **Recorded TV**, **View Recordings**.
- 3. Select the recording you want to watch and press **OK**.

#### How to delete a recording

- 1. Press Menu.
- 2. Use the arrow keys to select **Recorded TV**, **View Recordings**.
- 3. Select the program you want to delete and press **OK**.
- 4. A menu will appear on your screen. Select Erase and press OK.
- 5. A confirmation message will appear on your screen. Select **Erase** and press **OK**.

#### How to pause and rewind live TV programs

In addition to Time Shift (page 8), Nuvera's DVR service allows you to pause and rewind live TV. The amount of time you can rewind equals the amount of time you have been watching that program.

# How to check the amount of available recording space

- 1. Press Menu.
- 2. Use the arrow keys to select **Settings**.
- 3. Select **General** and press **OK**.
- 4. Use the arrow keys to select **System Information** and press **OK**.
- 5. Use the arrow key to select **System Resources**. The last line will show the percentage of remaining disk space.